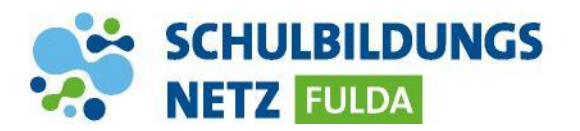

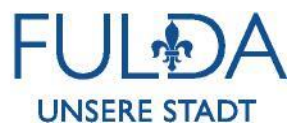

## ANLEITUNG

## WLAN Verbindung herstellen mit einem Android Gerät

|                                        |             | 2 😡 Mittan 20% E | 1.03  |
|----------------------------------------|-------------|------------------|-------|
| WLAN-SCHU                              | LEN-FULD    | A                |       |
| EAP-Methode                            |             |                  |       |
| PEAP 🔻                                 |             |                  |       |
| Phase 2-Authen                         | tifizierung |                  |       |
| Keine 🔻                                |             |                  |       |
| CA-Zertifikat                          |             |                  |       |
| Nicht bestät                           | igen 🔻      |                  |       |
| Kein Zertifikat a<br>ist nicht privat. | ngegeben, I | hre Verbindung   |       |
| Identität                              | -           |                  |       |
| hansmust                               |             |                  |       |
| Anonyme Identii                        | lät         |                  |       |
| Passwort                               |             |                  |       |
|                                        |             |                  |       |
| O Passw                                | ort anzeig  | en               |       |
| Automa                                 | atisch ern  | eut verbinden    |       |
| C Erweite                              | erte Ontio  | nen anzeigen     |       |
| 0                                      |             |                  |       |
|                                        | ABBRUCH     | SPEICHERN        | 1     |
|                                        |             |                  | -     |
|                                        |             |                  |       |
|                                        |             | 🖻 🗑 🗟 .dl 20% 🖬  | 1 0 9 |
| WE AN                                  |             | MI EL Disset     |       |

| < w    | LAN                    | Wi-Fi Direct |   |  |
|--------|------------------------|--------------|---|--|
| EIN    |                        | 0            | 0 |  |
| AKTUEL | LES NETZWERK           |              |   |  |
| (îî    | WLAN-SCHU<br>Verbunden | JLEN-FULDA   |   |  |
| VERFÜG | BARE NETZE             |              |   |  |
| (((-   | FULDA_MOE              | BIL          |   |  |
| (îî    | WLAN-FULD              | A            |   |  |
| (î;a   | WLAN-MAG               | ISTRAT       |   |  |
| (î:A   | WLAN-SCHU              | JLEN         |   |  |
|        |                        |              |   |  |

- 1 Die WLAN-Funktion auf dem Gerät aktivieren und die WLAN-Einstellungen aufrufen.
- 2 WLAN-SCHULEN-FULDA auswählen, anschließen öffnet sich ein neues Fenster.
- 3 Die WLAN-Zugangsdaten sind identisch mit den Anmeldeinformationen für das Schülernetzwerk. Eingabe mit "Speichern" oder "Verbinden" abschließen.
- 4 Je nach Android-Version muss das Feld "CA-Zertifikat" auf "Nicht bestätigt" geändert werden, damit eine Verbindung hergestellt werden kann.
- 5 Das Gerät ist nun mit dem Netz WLAN-SCHULEN-FULDA verbunden. In der Benachrichtigungsleiste erscheint nun das WLAN-Verbindungszeichen mit der Signalstärke.